## Step by Step how to use my Stickers

1. Select "crop"

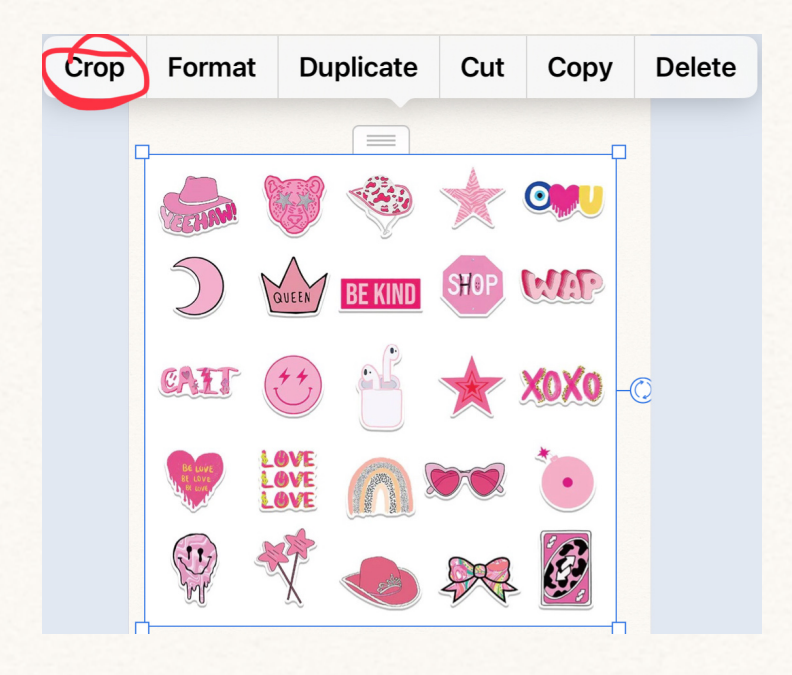

2. Drag down the arrows to the sticker you want.

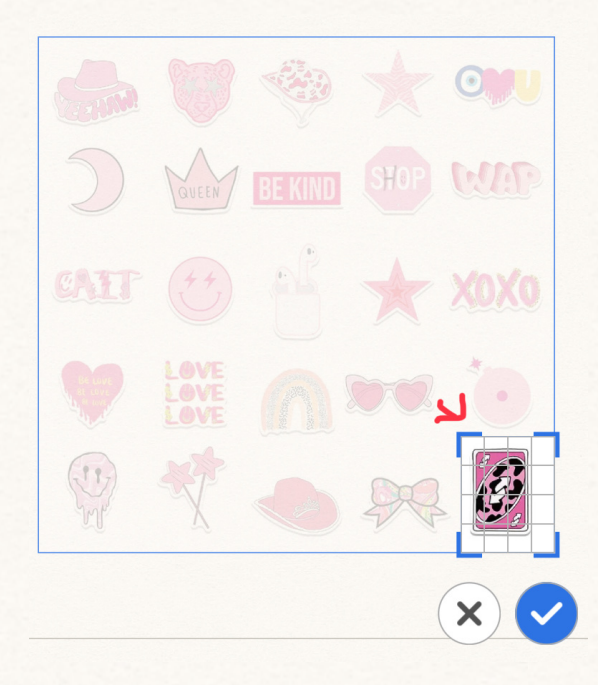

3. Select the check mark.

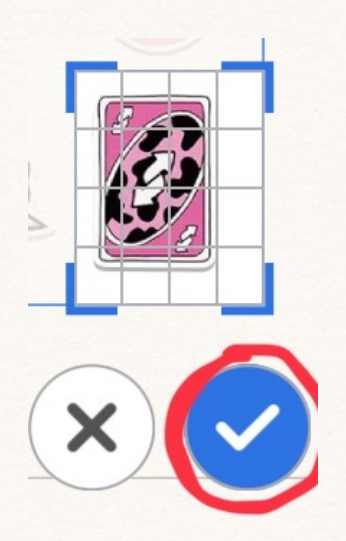

☆And there you go!☆

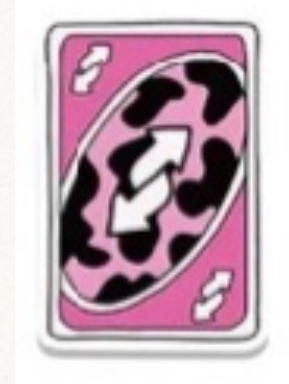